# Setting up Winlink on RF

## Contents

| 1 | Sen  | ding | messages with Winlink by RF                  | .1  |
|---|------|------|----------------------------------------------|-----|
|   | 1.1  | Intr | oduction                                     | .1  |
|   | 1.2  | Set  | up Outpost                                   | . 2 |
|   | 1.2. | 1    | Create a new Outpost Profile                 | .2  |
|   | 1.2. | 2    | Select a serial interface                    | .2  |
|   | 1.2. | 3    | Set up the BBS                               | .2  |
|   | 1.2. | 4    | Set up your Station ID                       | .2  |
|   | 1.2. | 5    | Set up your BBS login                        | .3  |
|   | 1.3  | Sen  | ding a test message to yourself (round-trip) | . 3 |

## 1 Sending messages with Winlink by RF

### 1.1 Introduction

Within the Winlink world, there are two things that are worth discussing:

- 1. CMS: Winlink Common Message Servers. The CMS is the Winlink email server that is situated in the Amazon Web Service (AWS) cloud. When you connect by Telnet, you are connecting directly to Common Message Servers.
- 2. RMS: Radio Mail Server. An RMS Gateway is a station that is connected via the internet to the Common Message Server. Client stations, like Outpost, can connect by RF to an RMS station.

When we think about local disasters, they usually include some element of an impact to the communications infrastructure. This implies that the internet, including telnet access to a Winlink CMS, might not be available. But what if there was a station "just over the hill" from us that was not impacted and we could reach them by radio? This is where Winlink RMS stations could come in.

As the definition above implies, an RMS station is a Winlink access point that you can get to by radio. It behaves like a BBS with similar commands and response. The big difference is that Winlink requires a Winlink account password.

Fortunately, you already have a Winlink account and password. If you also have a radio and TNC, the final thing you need is the station call and frequency of a local RMS station. Fortunately, Winlink provides a way to see who's out there.

To find a local RMS station, go to <u>https://www.winlink.org/</u>, click on <u>Tools</u>, then <u>RMS List</u>, and then select **O**Packet to narrow down the list to AX.25 Packet stations only.

| [   | RMS Chann             | nel Information 3/21 | 1/2020 9:08:21 PM | 4 UTC [931]                                                          |             | Refresh          | Frequency List CSV File KML File                                                                                                    | ^ |
|-----|-----------------------|----------------------|-------------------|----------------------------------------------------------------------|-------------|------------------|----------------------------------------------------------------------------------------------------|---|
|     | ● <sub>Packet</sub> ( | O Pactor O Winmor    | O Robust Packet   | $\bigcirc_{\text{ardop}} \bigcirc_{\text{vara}} \bigcirc_{\text{v}}$ | /ARA FM     | Service code(s): | PUBLIC                                                                                                    |   |
|     | Posted                | <u>Callsign</u>      | Grid Square       | Center Frequency                                                     | Mode        | <u>Hours</u>     | QTH                                                                                                    |   |
|     | 212005Z               | WH6DEW-10            | BK29AQ            | 145.070 MHz                                                          | Packet 1200 | 00-23            | Kona, HI, USA                                                                                                    |   |
|     | 211917Z               | KH6KL-10             | BK29JQ            | 145.090 MHz                                                          | Packet 1200 | 00-23            | Hilo, Hawaii, Hawaii                                                                                                    |   |
|     | 212015Z               | KH6SF-10             | BK29KM            | 145.090 MHz                                                          | Packet 1200 | 00-23            | Mountain View, HI, USA                                                                                                    |   |
| ι., |                       | Telle 10a            |                   |                                                                      | Delawara    |                  | TELL TOTAL AND A DESCRIPTION OF A DESCRIPTION OF A DESCRI |   |

Next, click on the column header <u>Grid Square</u> once or twice to sort the list in ascending order, and look for stations in the CM87xx to CM97xx range; these cover south bay area.

| ٢ | ~~~~~~~~~~~~~~~~~~~~~~~~~~~~~~~~~~~~~~~ |           | ~~~~~~~~~~~~~~~~~~~~~~~~~~~~~~~~~~~~~~ | 117-000 man |             | ~~~~~~~~~~~~~~~~~~~~~~~~~~~~~~~~~~~~~~~ | hand when the second second se | w |
|---|-----------------------------------------|-----------|----------------------------------------|-------------|-------------|-----------------------------------------|----------------------------------------------------------------------------------------------------|---|
| l | 211909Z                                 | W6TUW-10  | CM97AA                                 | 144.910 MHz | Packet 1200 | 00-23                                   | Santa Cruz, CA, USA                                                                                                    |   |
|   | 212052Z                                 | K2RDX-10  | CM97AH                                 | 145.630 MHz | Packet 1200 | 00-23                                   | San Jose, CA, USA                                                                                                    |   |
|   | 212050Z                                 | KE6AFE-10 | CM97CC                                 | 145.630 MHz | Packet 1200 | 00-23                                   | Santa Cruz, CA, USA                                                                                                    |   |
| L | 2120087-                                | Water and | CM0777                                 | ALCONALT    | and some    |                                         | Mundan CA 1182                                                                                                    | - |

For the sake of this example, assume that I can reach an RMS station in San Jose on <u>145.630</u>. The connect call is <u>K2RDX-10</u>.

OK... lets set this up!

#### 1.2 Set up Outpost

#### 1.2.1 Create a new Outpost Profile

- 1. From Outpost, Setup > Profiles. Then select New ....
- 2. When prompted, enter a profile name, like "Winlink\_RMS". Press **OK** when done.
- 3. This is now the currently selected profile.

#### 1.2.2 Select a serial interface

- 4. From Outpost, **Setup > Interface**
- 5. Select whatever TNC Interface you use.
- 6. Verify or set the Com Port.
- 7. Press **OK** when done.

#### 1.2.3 Set up the BBS

- 8. From Outpost, Setup > BBS
- 9. Press New.
- 10. Enter a friendly name: Winlink\_K2RDX
- 11. Enter the Connect Name: *K2RDX-10*
- 12. Optionally enter a brief description. This is a good place to list the frequency of this BBS.
- 13. When done, Press OK.

#### 1.2.4 Set up your Station ID

14. From Outpost, **Setup > Station ID** 

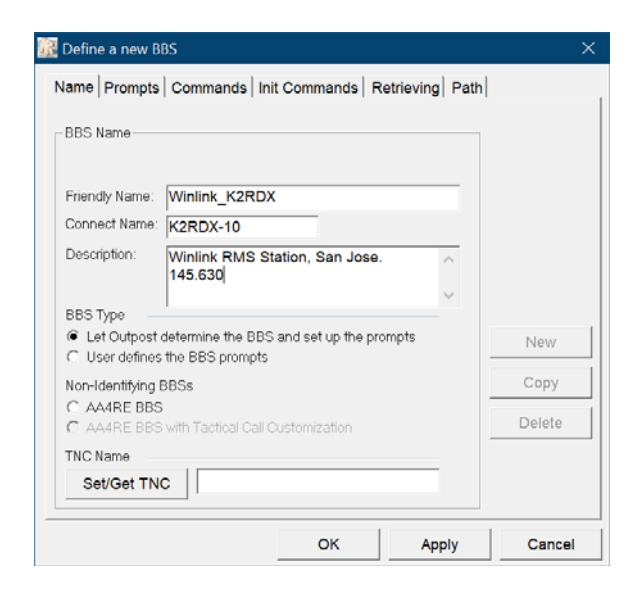

- 15. Set the call sign for which you have a Winlink Account.
- 16. Press Apply.

#### 1.2.5 Set up your BBS login

- 1. From Outpost, **Setup > Station ID.**
- 2. Select the **BBS Logins** tab.
- 3. Press New.
- 4. From the **BBS Name** dropdown, select the BBS name that you just configured above.
- Because you are NOT using Telnet, leave the User/Connect Password blank.
- In the Winlink Account Password field, enter your Winlink password. The form now looks like this (press Show/Hide to see the password).
- 7. Press OK to save.

| BBS logins for:                                | K6KP                                                               |                              | New | Change | Delete           |
|------------------------------------------------|--------------------------------------------------------------------|------------------------------|-----|--------|------------------|
| Log on as                                      | BBS F                                                              | riendly Name                 |     |        |                  |
| K6KP                                           | Winlin                                                             | ĸ                            |     |        |                  |
|                                                |                                                                    |                              |     |        |                  |
|                                                |                                                                    |                              |     |        |                  |
|                                                |                                                                    |                              |     |        |                  |
| E                                              | BBS Name:                                                          | Winlink_K2                   | RDX |        | •                |
| E                                              | 3BS Name:<br>Iser Logon:                                           | Winlink_K2                   | RDX |        | •                |
| E<br>U<br>User/Connect                         | BBS Name:<br>Iser Logon:<br>Password:                              | Winlink_K2                   | RDX |        | ▼<br>Hide        |
| E<br>U<br>User/Connect<br>Winlink Account      | BBS Name:<br>Iser Logon:<br>Password:<br>Password:                 | Winlink_K2<br>K6KP<br>4TPA9P | RDX |        | Tide             |
| E<br>U<br>User/Connect<br>Winlink Account<br>E | BBS Name:<br>Iser Logon:<br>Password:<br>Password:<br>Description: | Winlink_K2<br>K6KP<br>4TPA9P | RDX |        | ▼<br>Hide        |
| E<br>U<br>User/Connect<br>Winlink Account<br>E | BBS Name:<br>Iser Logon:<br>Password:<br>Password:<br>Description: | Winlink_K2<br>K6KP<br>4TPA9P | RDX | ~      | ▼<br>Hide<br>Add |

#### 1.3 Sending a test message... to yourself (round-trip)

#### ACTIVITY

- Create a test message addressed to yourself. You can make this as simple as you want, as long as all fields are filled in.
  - a. From Outpost, press New
  - b. Note that the **BBS**: and **From**: fields are automatically filled in.
  - c. In the **To:** field, enter your call sign.
  - d. In the **Subject**: field, add a subject, such as "Round trip message". Add this after the Message ID.
  - e. In the **Message Body** field, enter a brief text message.
  - f. Press the Send button when done.
- 2. Press Send/Receive to send your message.
- 3. If it was not retrieved during this session, press Send/Receive again.
- 4. Verify your message is received.
- 5. Similar to the messages sent using Telnet, feel free to try a variety of messages.

| Send                                | Print                             | Save          | Delete           | Close    | Urg  | Pvt | Bul | NTS |  |
|-------------------------------------|-----------------------------------|---------------|------------------|----------|------|-----|-----|-----|--|
| Private                             | Message                           |               |                  |          |      |     |     |     |  |
| Bbs: K2RDX-10                       |                                   |               |                  |          |      |     |     |     |  |
| From:                               | K6KP                              |               |                  |          |      |     |     |     |  |
| То                                  | K6KP                              |               |                  |          |      |     |     |     |  |
| Subject:                            | 6KP-1529                          | P RMS 1       | Test Mes         | sage     |      |     |     |     |  |
| li Jin<br>(His i<br>Ising<br>73, Ji | n,<br>is an RMS<br>the K2RD<br>im | Test<br>X RMS | message<br>node. | e to my: | self |     |     |     |  |